## Academic Integrity Course

**How to Access** 

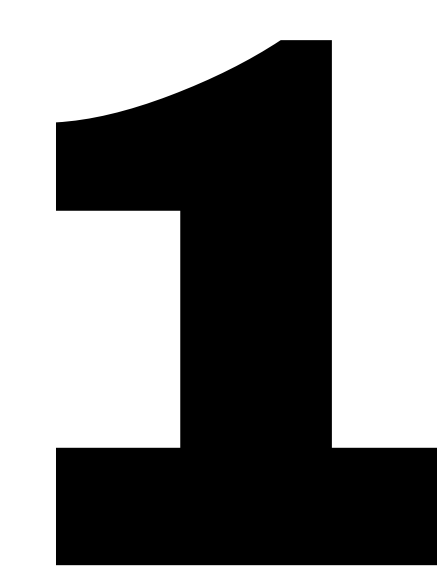

# Go to a Course

From the Dashboard, go to one of your courses

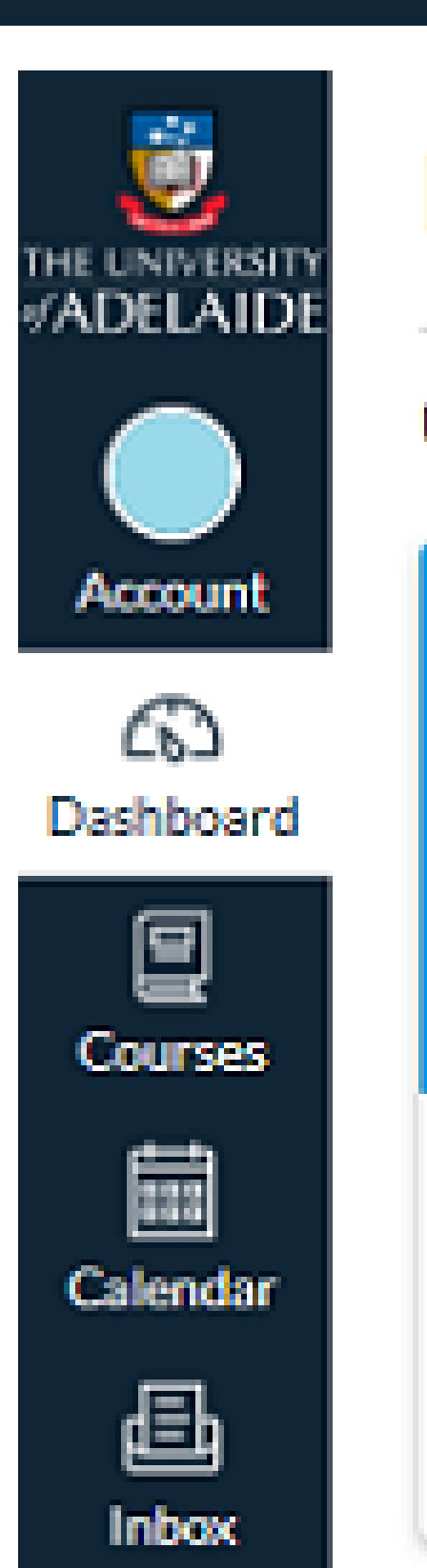

### Dashboard

Any Course

2020 Full Year

¢7

COURSE\_2020

Use Turnitin to check the originality of your draft assignments.

1

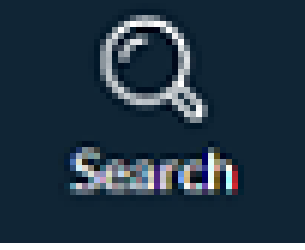

### Home

#### Modules

Course Readings

Discussions

Echo 360

#### Assignments

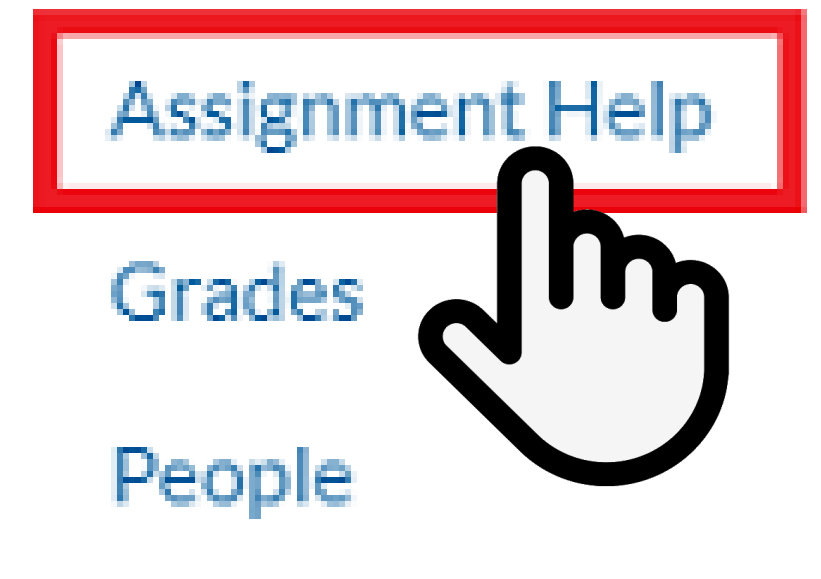

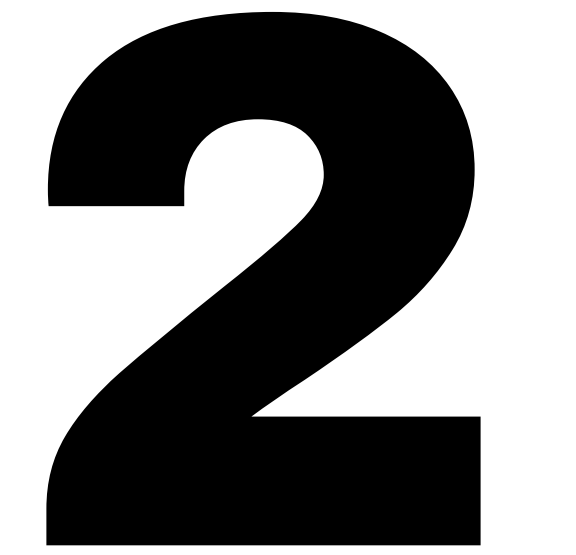

# Assignment Help

Click on Assignment Help from the navigation menu

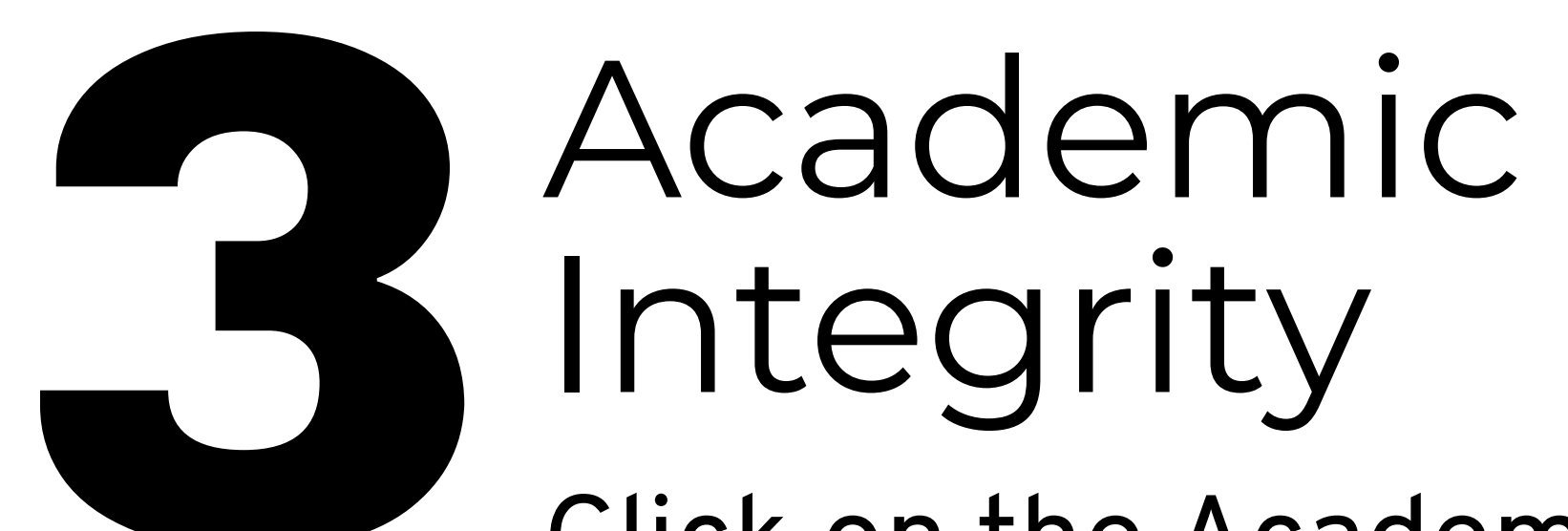

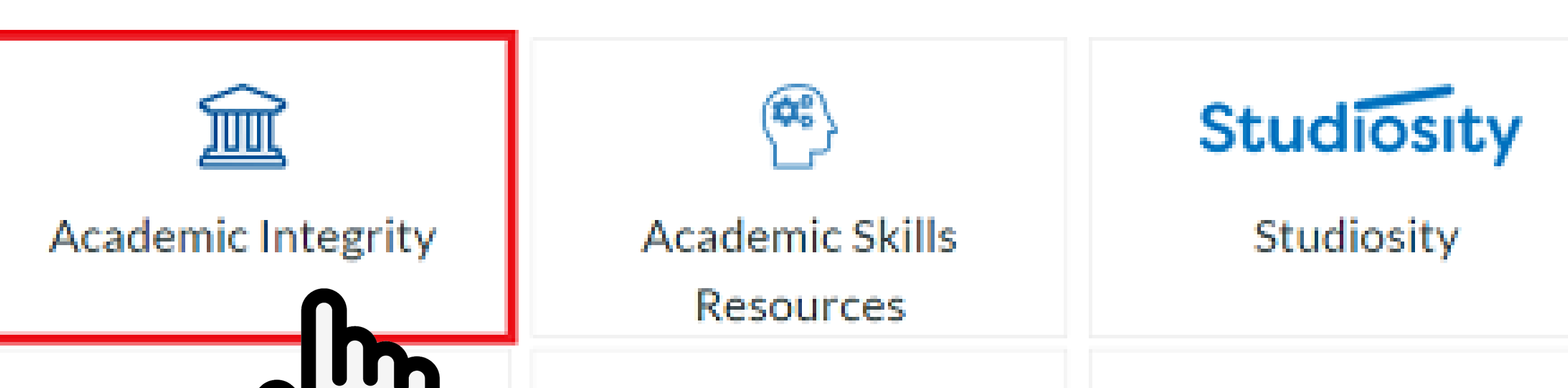

Click on the Academic Integrity tile within Assignment Help

| The Writing Centre            | H<br>Maths Learning Centre | Referencing Guide |
|-------------------------------|----------------------------|-------------------|
| Academic Honesty<br>Statement | Self Help Study Tips       |                   |

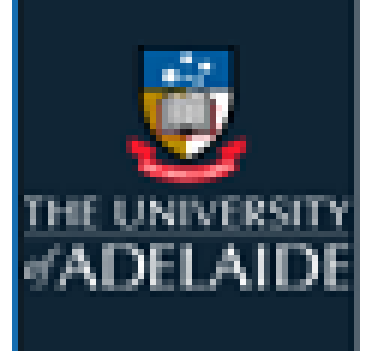

### Enrol in Academic Integrity

You are enrolling in Academic Integrity

View Privacy Policy @

Account

ری Dashboard

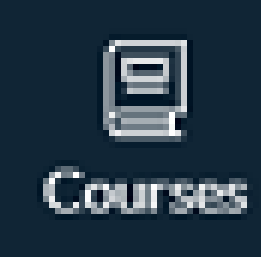

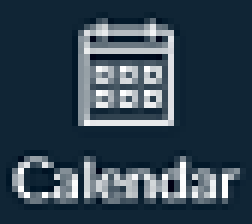

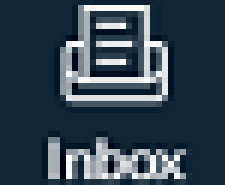

Enrol in course

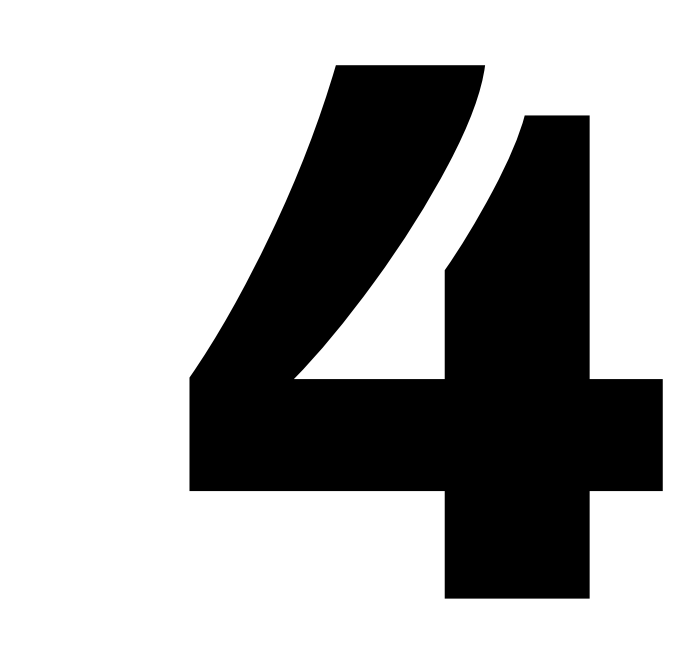

Enrol

Click the link to enrol yourself in the course

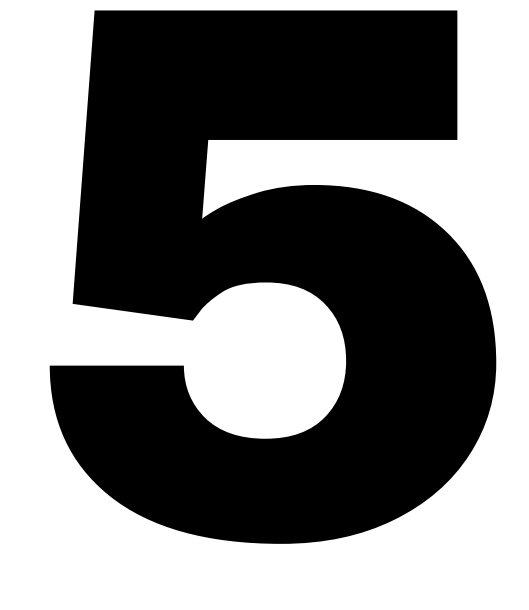

Done!

Now that you're enrolled, you can access the course like any other

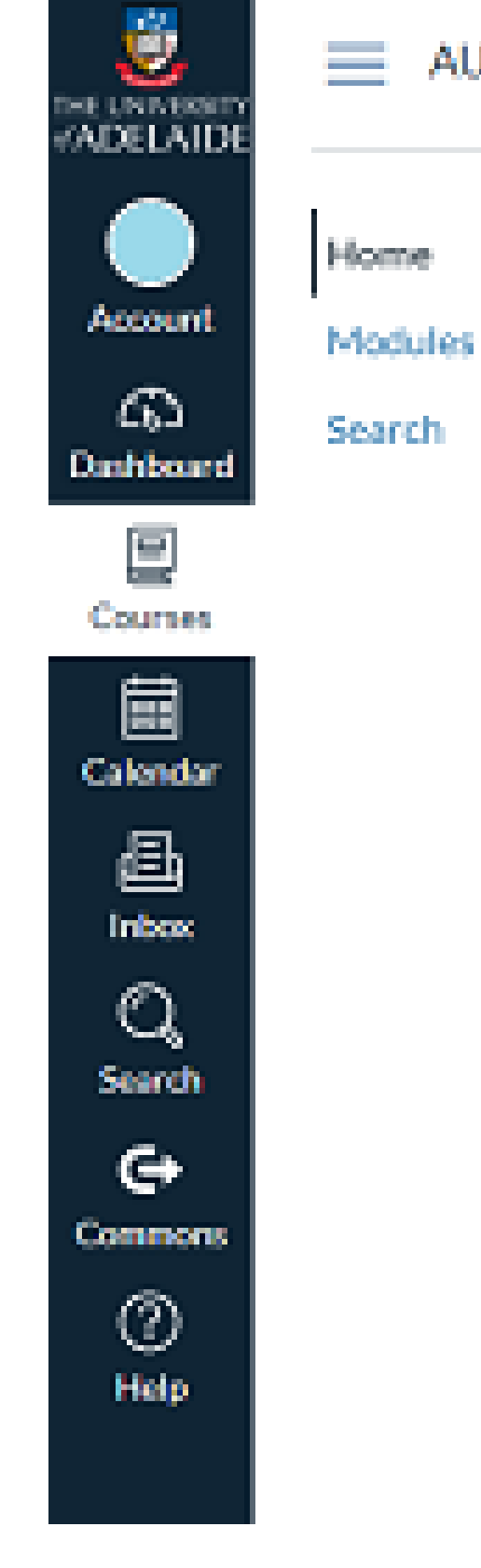

#### AU\_INTEGRITY\_STUD

#### Academic Integrity

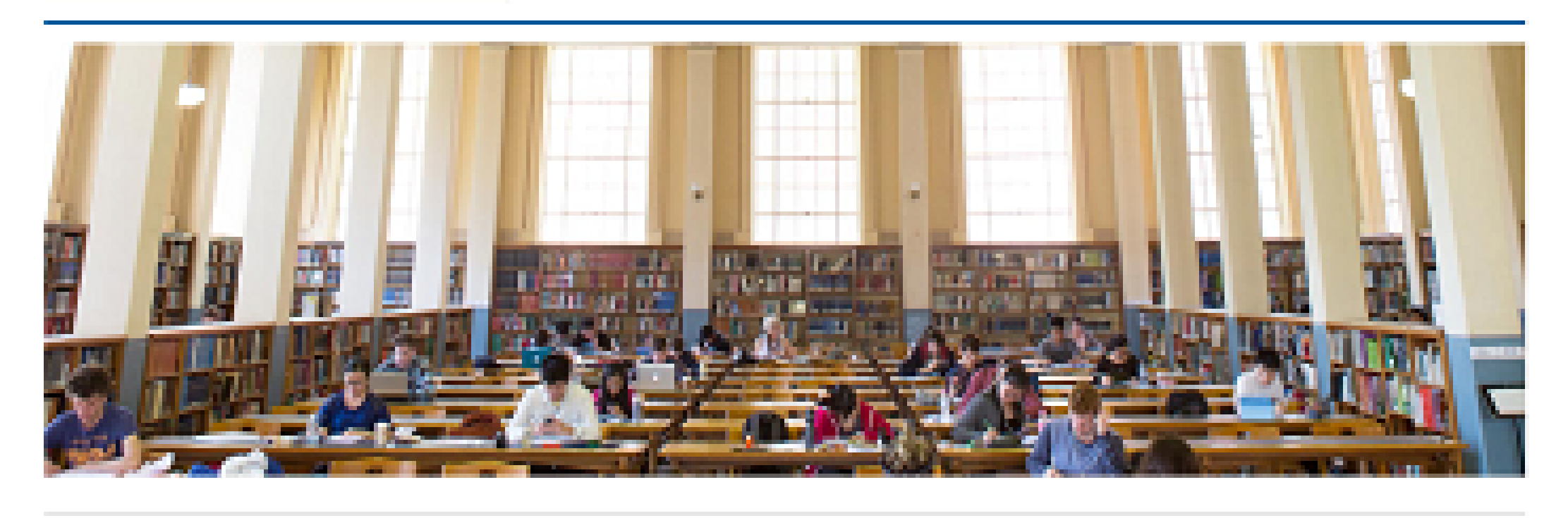

Overview

The purpose of this course is to help all students at the University of Adelaide understand what academic integrity is, why it's important and how it can be achieved.

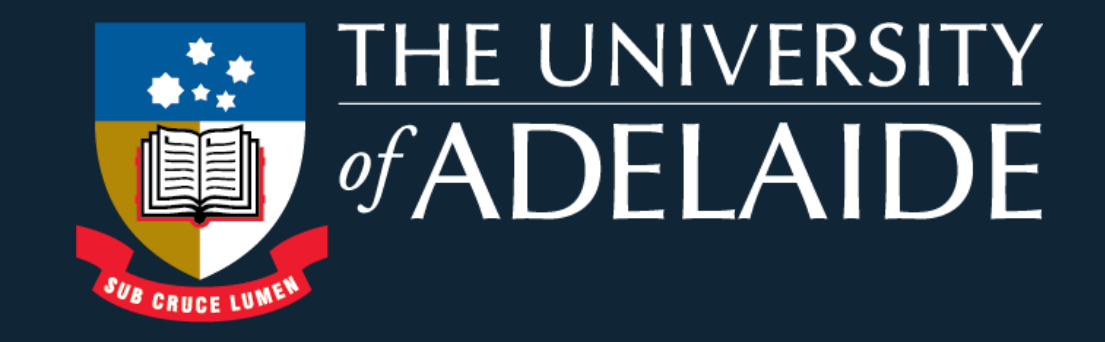

CRICOS PROVIDER NUMBER 00123M